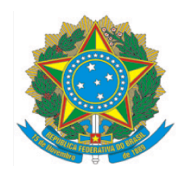

# Ministério da Educação Instituto Federal do Espírito Santo Campus Vitória

# EDITAL № 1/2024 - PROCESSO SELETIVO SIMPLIFICADO PARA VAGAS EM DISCIPLINAS ISOLADAS DO PROGRAMA DE PÓS-GRADUAÇÃO EM ENGENHARIA METALÚRGICA E DE MATERIAIS PARA 2024/1 - RETIFICAÇÃO I EM 29/01/2024

# <u>Onde se lê:</u>

1.9.1Passo1:Acesseolinkhttp://consulta.tesouro.fazenda.gov.br/gru\_novosite/gru\_simples.aspepreenchecomasseguintes informações:

- a) Unidade Gestora (UG): 158416;
- b) Gestão: 26406 INST. FED. DE EDUC., CIENC. E TEC. DO ESP. SANTO;
- c) Nome da Unidade: INST. FED. ESPIRITO SANTO/CAMPUS VITORIA (automático);
- d) Código de Recolhimento: 28832-2 SERVIÇOS EDUCACIONAIS;
- 1.9.2 Passo 2: clique em avançar

1.9.3 Passo 3: Preencher com as seguintes informações:

- e) Número de Referência: 12024 (número do edital);
- f) Competência (mm/aaaa): 01/2024 (depende do mês/ano do pagamento, se for janeiro colocar 01/2024; se for fevereiro, colocar 02/2024; e se for março, colocar 03/2024);
- g) Vencimento: 01/03/2024 (último dia de pagamento do boleto);
- h) CNPJ ou CPF do Contribuinte: digitar seu número do seu CPF;
- i) Nome do Contribuinte: digite seu nome completo;
- j) (=)Valor Principal: digite 70,00;

k) (-)Descontos/Abatimentos; (-)Outras Deduções; (+)Mora/Multa; (+)Juros/Encargos; (+)Outros Acréscimos: digite 0,00;

l) Selecione uma opção de geração: deixar como estar "Geração em HTML (recomendada)";

- m) (=)Valor Total: digite 70,00.
- 1.9.4 Após o preenchimento anterior, clique em "Emitir GRU" e será gerada a GRU;

1.9.5 Salve em PDF.

#### Leia-se:

1.9.1 Passo 1: Acesse o link <u>https://pagtesouro.tesouro.gov.br/portal-gru/#/emissao-gru</u> e preencha os seguintes campos:

- a) Unidade Gestora Arrecadadora: 158416 INST.FED. ESPIRITO SANTO/CAMPUS VITORIA;
- b) Código de Recolhimento: 28832-2–SERVIÇOS EDUCACIONAIS.

1.9.2 Passo 2: clique em avançar.

1.9.3 Passo 3: Preencher os seguintes campos:

- a) CPF ou CNPJ do Contribuinte: digitar seu CPF;
- b) Nome do Contribuinte: digitar seu nome;
- c) Número de Referência: digitar 12024 (que é o número do edital);
- d) Competência: digitar 01/2024 (se for pagar em janeiro de 2024) ou digitar 02/2024 (se for pagar em fevereiro de 2024) ou digitar 03/2024 (se for pagar em março de 2024);
- e) Vencimento: digitar 01/03/2024;
- f) Valor Principal: digitar 70,00;
- g) (-) Descontos/Abatimentos, (-) Outras Deduções, (+) Mora/Multa, (+) Juros/Encargos, e,
  (+) Outros Acréscimos: digitar 0,00;

1.9.4 Após o preenchimento anterior, clique em "Emitir GRU" e será gerada a GRU no formato PDF;

- 1.9.5 Salve em PDF.
- 1.9.6 Pague a GRU no Banco do Brasil e guarde o comprovante de pagamento.

Vitória (ES), 29 de janeiro de 2024.

#### **ESTÉFANO APARECIDO VIEIRA**

Presidente da Comissão responsável pelo Processo Seletivo

### HUDSON LUIZ CÔGO

Diretor-Geral – Campus Vitória/Ifes